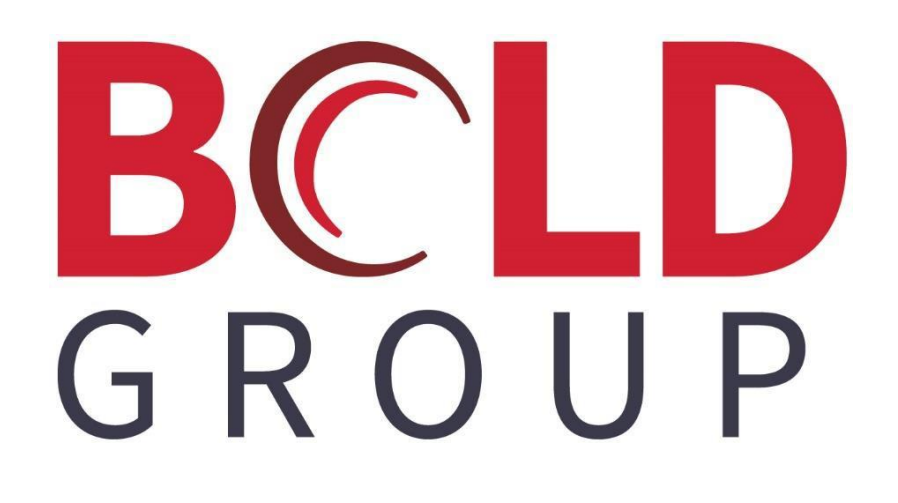

# SedonaOffice Consolidated Customer Refund Check

#### **CONTENTS**

| Consolidated Customer Refund Check Overview | 3 |
|---------------------------------------------|---|
| Setup                                       | 4 |
| G/L Account Setup                           | 4 |
| Invoice Item Setup                          | 5 |
| Credit Reason Setup                         | 6 |
| The Process                                 | 7 |

This guide is being provided to explain how to create a single customer refund check from one or more unapplied credits, unapplied cash or advance deposit records.

This document is divided into two sections: Setup and The Process. Please read this document in its entirety before performing this process.

### **Consolidated Customer Refund Check Overview**

When creating a Customer Refund check, the software is designed so that each unapplied item must be a separate refund check. If you have more than one unapplied item that you want to refund to the customer on a check, then each unapplied item will have to be a separate check.

If you want to provide a refund check to a customer using multiples of a particular unapplied payment type or a combination of unapplied payment types, this document will guide you through this process.

Basically, you will transfer the unapplied items into a miscellaneous G/L Account and then create a credit memo for the total amount for which you want to create the refund check.

# Setup

Before transferring unapplied amounts to a refund check, three setups must be created. Follow the instructions for each setup below and on the following pages.

- G/L Account
- Invoice Item
- Credit Reason

### **G/L Account Setup**

Create a new G/L account for the purpose of moving unapplied cash, credits or advanced deposits into a "Holding Account". This account is setup as OCL – Other current Liability. If the user completes the process correctly, the balance in this account should always be zero.

| S Chart of Accounts Edit                                              |                                                                     | ×        |
|-----------------------------------------------------------------------|---------------------------------------------------------------------|----------|
|                                                                       |                                                                     | Inactive |
| <u>A</u> ccount Code<br>Desc <u>r</u> iption<br>Account T <u>y</u> pe | 244115<br>AR Consolidated Credits<br>OCL<br>Other Current Liability | •        |
|                                                                       | <u>S</u> ave <u>D</u> elete                                         | Close    |

#### **Invoice Item Setup**

Create an Invoice Item that will be used to create a credit memo and the customer refund check.

#### Key Fields:

- Item Type set to OC.
- Account select the GL Account created on the previous page.
- Category Typically G&A.
- Taxable Uncheck this box.
- Available in Sales Uncheck this box.
- Available in Service Uncheck this box.

| 🔯 Item Edit –         |                     |                      |                               |             |                         |
|-----------------------|---------------------|----------------------|-------------------------------|-------------|-------------------------|
| Item Type             | OC •                | <u>A</u> ccount      | 244115                        | ▼ 🛄         | Ta <u>x</u> able        |
|                       | Other Charge        | Category             | AR Consolidated Credits       | •           | □ Available<br>in Sales |
| I <u>t</u> em         | Consolidate Credits |                      | General <u>Administrative</u> |             | t and the later         |
| Desc <u>r</u> iption  | Consolidate Credits | Job Costing          | g                             | •           | in Service              |
| De <u>f</u> ault Rate | 0.00                | De <u>f</u> ault Cos | st 0.00                       |             |                         |
|                       |                     |                      | Apply                         | <u>N</u> ew | Delete                  |

#### **Credit Reason Setup**

Create a Credit Reason that will be used when creating the credit memo that will be used to create the customer refund check.

| Credit Reason         | Description                  | Inactive        |
|-----------------------|------------------------------|-----------------|
| 3rd Party Cash        | 3rd Party Cash Collected     | N               |
| Bad Debt              | Bad Debt                     | N               |
| Dealer Collected Pmt  | Dealer Collected Payment     | N               |
| Early Pay Discount    | Early Pay Discount           | N               |
| Coodwill              | Coodwill                     | N               |
| Install-Over Invoiced | Install-Over Invoiced        | N               |
| Installation Issues   |                              | N               |
| Invoiced in Error     | Invoiced in Error            | N               |
| Referral              | Referral                     | N               |
| Refund Reversal       | Refund Reversal              | N               |
| Returned Equipment    | Returned Equipment           | N               |
| Sales Tax Correction  | Sales Tax Correction         | N               |
| Sales Tax Credit      | Sales Tax Credit             | N               |
| Service Issues        | Service Issues               | N               |
| Service-Over Invoiced | Service-Over Invoiced        | N               |
| Software Testing      | Software Testing             | N               |
| Transfer AR/AP        | Transfer AR/AP               | N               |
| Transfer Cust CM      | Transfer Cust CM             | N               |
| write-on - Cancer     | write-off customer cancelled | N               |
| ☐ Include Inactive    |                              |                 |
| Credit Reason Edit    |                              | - Inactiv       |
| Credit Reason         | Consolidate Credits          | Ind <u>c</u> uv |
|                       |                              |                 |
| Description           | Consolidate Credits          |                 |

# The Process

Once the setups have been completed, you are now ready to consolidate amounts for which you want to generate a customer refund check.

In our example, the customer has three open credits. Two unapplied cash items and one unapplied credit memo for a total of \$102.36. We will be refunding the total amount of \$102.36.

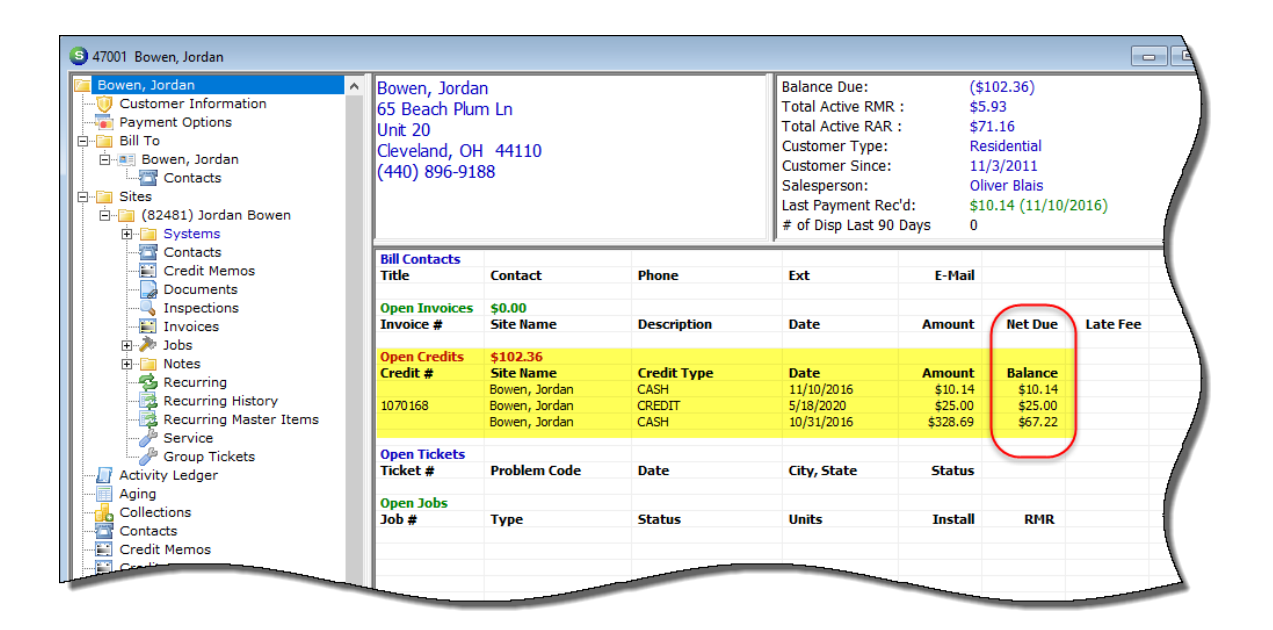

1. First, we will move each of the unapplied items into the GL Account created on page 6 of this document. To do this, highlight the credit item, right-click and select the Apply option.

| 47001 Bowen, Jordan     Outsomer Information     Devent Options     Bowen, Jordan     Bowen, Jordan     Gontacts     Gontacts     Gat481) Jordan Bowen     Gat481) Jordan Bowen | <ul> <li>Bowen, Jorda</li> <li>65 Beach Plur</li> <li>Unit 20</li> <li>Cleveland, OF</li> <li>(440) 896-918</li> </ul> | n<br>n Ln<br>i 44110<br>88                      |                                         | Balance Due:<br>Total Active RM<br>Total Active RA<br>Customer Type<br>Customer Since<br>Salesperson:<br>Last Payment R<br># of Disp Last S | (\$<br>IR: \$5<br>R: \$7<br>: R4<br>2: 11<br>Ol<br>ec'd: \$1<br>00 Days 0 | 102.36)<br>5.93<br>71.16<br>esidential<br>./3/2011<br>iver Blais<br>.0.14 (11/10/ | /2016)   |
|----------------------------------------------------------------------------------------------------|----------------------------------------------------------------------------------------------------|-------------------------------------------------|-----------------------------------------|----------------------------------------------------------------------------------------------------|---------------------------------------------------------------------------|-----------------------------------------------------------------------------------|----------|
| Contacts                                                                                                    | Bill Contacts<br>Title                                                                                                 | Contact                                         | Phone                                   | Ext                                                                                                    | E-Mail                                                                    |                                                                                   |          |
| Inspections                                                                                                    | Open Invoices<br>Invoice #                                                                                             | \$0.00<br>Site Name                             | Description                             | Date                                                                                                    | Amount                                                                    | Net Due                                                                           | Late Fee |
| ⊡ Notes                                                                                                    | Open Credits<br>Credit #                                                                                               | \$102.36<br>Site Name                           | Credit Type                             | Date                                                                                                    | Amount                                                                    | Balance                                                                           |          |
| Recurring History<br>Recurring Master Items                                                                                                    | 1070168                                                                                                    | Bowen, Jordan<br>Bowen, Jordan<br>Bowen, Jordan | CASH<br>CREDIT<br>CASH                  | 11/10/2016<br>5/18/ Apr<br>10/31 Aut                                                                                                    | oly to Apply                                                              | ¢10 14                                                                            |          |
| Group Tickets                                                                                                    | Open Tickets<br>Ticket #                                                                                               | Problem Code                                    | Date                                    | City, Trar                                                                                                    | nsfer To Another                                                          | Customer                                                                          |          |
| Aging<br>Collections<br>Contacts                                                                                                    | Open Jobs<br>Job #                                                                                                    | Ty Highlight<br>right-click<br>option.          | the unapplied item<br>and select the Ap | n,<br>pply                                                                                                    | resh<br>Install                                                           | КМК                                                                               | - (      |

- 2. The Apply Customer Credit form will be displayed.
  - Click on the "Other" tab at the upper left of the form.
  - Check the Miscellaneous checkbox.
  - In the GL Account field, select the GL Account created on page 6 of this document.
  - In the Category Code field, typically you will select G&A.
  - The balance of the credit item will auto-fill into the Amount field.

When finished, press the Save button located at the lower right of the form.

Repeat this same process for each unapplied credit you want to consolidate for the customer refund check.

When finished, no open credits will be shown on the customer record, and the balance in our new GL Account will be \$102.36.

| Apply Customer Credit 4/001 |                           | x  |
|-----------------------------|---------------------------|----|
| Bowen, Jordan               | Credit Amount and Balance |    |
| 65 Beach Plum Ln            | Credit Amount 10.14       |    |
| Cleveland, OH 44110         | Balance 0.00              |    |
|                             | Credit Date 11/10/2016    |    |
| Unapplied Cash              | Apply Date 6/9/2020       |    |
| Invoices Other              |                           |    |
| liscellaneous               | Advance Deposit           |    |
| GL Account 244115           | Job                       |    |
| AR Consolidated Credits     |                           |    |
| Category Code G&A           | Amount lo on              |    |
| Amount In 14                | 10.00                     |    |
|                             |                           |    |
| Refund Check                | 🗖 🛄 Unapplied Cash        | -1 |
| Amount                      |                           |    |
| Pay To                      | Amount 0.00               |    |
| Pay to                      |                           |    |
|                             |                           |    |
|                             |                           |    |
| Memo                        |                           |    |
|                             | ^                         |    |
|                             | V Save Close              |    |
|                             | <u>Jave</u> <u>G</u> ose  |    |

3. Now we will create a new credit memo for the total amount of the open credits that we transferred into our "consolidation" account. This credit memo will then be turned into a customer refund check.

From the customer tree, highlight Credit Memos, right-click and select the New Credit Memo option.

| Bowen, Jordan  Customer Information  Payment Options  Bill To  Bowen, Jordan  Contacts  Activity Ledger  Aging | Bowen, Jo<br>65 Beach I<br>Unit 20<br>Cleveland,<br>(440) 896 | rdan<br>Plum Ln<br>OH 44110<br>9188 | Balance Du<br>Total Activ<br>Total Activ<br>Customer<br>Salesperso<br>Last Payme<br># of Disp L | e:<br>e RMR :<br>e RAR :<br>Type:<br>Since:<br>ent Rec'd:<br>ast 90 Days |
|----------------------------------------------------------------------------------------------------|---------------------------------------------------------------|-------------------------------------|-------------------------------------------------------------------------------------------------|--------------------------------------------------------------------------|
| Collections                                                                                                    | Credit                                                        | Description                         |                                                                                                 | Date                                                                     |
| Credit Memos Credit Auto Credit Auto Deferred Income Documents EFT History                                     | l 1070168<br>dit Memo<br>Credit Memo                          | Credit on Account                   |                                                                                                 | 5/18/2020<br>Total                                                       |
| Highlight Credit Memos, right-<br>click and select the New<br>Credit Memo option.                              |                                                               |                                     |                                                                                                 |                                                                          |

The Credit Memo form will be displayed. Fill in the Credit Memo form then press the Save button when finished.

#### Credit Memo Key Fields:

- Category Typically select G & A.
- Item Code Select the Invoice Item Code created on page 7 of this document.
- Qty enter 1.
- Rate Enter the total amount of the open credits that were transferred into the GL Account for consolidation.
- Description Typically select Credit on Account.
- Credit Reason Select the Credit Reason created on page 8 of this document.
- Memo You many enter an optional note describing the purpose of this credit mem.

| ③ Credit Memo       Customer ID       [47001]         G&A         Credit Account                                                                                                    | Ta <u>x</u> Group<br>OH-Cuyahoga County                                                                                                    |
|----------------------------------------------------------------------------------------------------|----------------------------------------------------------------------------------------------------|
| Credit Memo<br>Bowen, Jordan<br>65 Beach Plum Ln<br>Unit 20<br>Cleveland, OH 44110<br>Site<br>Address:<br>Cleveland, OH 44110<br>Jordan Bowen<br>65 Beach Plum Ln<br>Unit 20<br>Cleveland, OH 44110<br>Cleveland, OH 44110<br>Cleveland, OH 44110 | Credit Date<br>6/9/2020<br>Branch<br>OH<br>Warehouse<br>Credit Type<br>Miscellaneous<br>Posting Date<br>6/9/2020                                    |
| Item List       Item Description     Exempt       Q Consolidate Cred     Consolidate Credits       *     Image: Consolidate Credits                                                                                                    | Rate Amount Memo                                                                                                    |
| Description       Credit on Account         Credit Reason       Consolidate Credits         Memo       Combining open credits for customer refund check.         Euture Auto Apply                                                                | Sub Total         102.36           Tax         0.00           Total         102.36           Credit Due         102.36           Save         Close |

4. We now have one credit memo on the customer's account for \$102.36. We will now turn this credit memo into a customer refund check.

| Bowen, Jordan Customer Information Payment Options Bill To Bill To Contacts Gontacts Gontacts Activity Ledger Activity Ledger Aging | Bowen, Jordar<br>65 Beach Plun<br>Unit 20<br>Cleveland, OH<br>(440) 896-918 | n<br>n Ln<br>1 44110<br>38                          |                                  | Balance Due:<br>Total Active R<br>Total Active R<br>Customer Typ<br>Customer Sind<br>Salesperson:<br>Last Payment<br># of Disp Last | (\$<br>MR: \$5<br>AR: \$7<br>e: Re<br>ce: 11<br>Ol<br>Rec'd: \$1<br>90 Days 0 | 102.36)<br>.93<br>1.16<br>sidential<br>/3/2011<br>iver Blais<br>0.14 (11/10/ | 2016)    |
|----------------------------------------------------------------------------------------------------|-----------------------------------------------------------------------------|-----------------------------------------------------|----------------------------------|----------------------------------------------------------------------------------------------------|-------------------------------------------------------------------------------|------------------------------------------------------------------------------|----------|
| Collections<br>Contacts<br>Credit Memos<br>Credit Auto                                                                              | Bill Contacts<br>Title<br>Open Invoices                                     | Contact<br>\$0.00                                   | Phone                            | Ext                                                                                                    | E-Mail                                                                        |                                                                              |          |
| Deferred Income (Unposted)     Documents     EFT History     Inner Office Message                                                   | Invoice #<br>Open Credits<br>Credit #<br>1070169                            | Site Name<br>\$102.36<br>Site Name<br>Bowen, Jordan | Credit Type                      | Date<br>Date<br>6/9/2020                                                                                                    | Amount<br>Amount                                                              | Net Due<br>Balance<br>\$102.36                                               | Late Fee |
| - 📔 Invoices<br>                                                                                                    | Open Tickets<br>Ticket #<br>Open Jobs                                       | Problem Code                                        | te                               | Apply<br>Refund to<br>Refresh                                                                                                    | Credit Card                                                                   |                                                                              |          |
| Payments<br>Prospects<br>Recurring<br>Recurring History<br>Refunds<br>Sedona Event Log                                              | Job #                                                                       | Highlight the una<br>right-click and s<br>option.   | applied item,<br>elect the Apply |                                                                                                    | Instair                                                                       | RMR                                                                          |          |

Highlight the credit memo, right-click and select the Apply option.

- 5. The Apply Customer Credit form will be displayed.
  - Click on the "Other" tab at the upper left of the form.
  - Check the Refund Check checkbox.
  - The credit memo amount will auto-fill into the Amount field.
  - In the Memo field, you may enter a brief note that will print on the Customer Refund Check.

When finished, press the Save button located at the lower right of the form.

| S Apply Customer Credit 47001                                        | ×                                                                 |
|----------------------------------------------------------------------|-------------------------------------------------------------------|
| Bowen, Jordan<br>65 Beach Plum Ln<br>Unit 20<br>Cleveland, OH 44110  | Credit Amount and Balance<br>Credit Amount 102.36<br>Balance 0.00 |
| Credit Memo                                                          | Credit Date         6/9/2020           Apply <u>Date</u> 6/9/2020 |
| Invoices Other                                                       | Advance Deposit                                                   |
| GL Account                                                           | Amount 0.00                                                       |
| Amount 0.00<br>Refund Check<br>Amount 102.36<br>Pay To Bowen, Jordan | Amount 0.00                                                       |
| Memo<br>Refund of credits on account.                                | Save Oose                                                         |

6. The Customer Refund Check will now appear in the Accounts Payable check printing queue.

| SedonaOffice<br>File Edit View SedenaOffice Curtemer Query 7 | Window Help                                                   |              |
|--------------------------------------------------------------|---------------------------------------------------------------|--------------|
|                                                              |                                                               |              |
| SedonaOffice ×                                               | 3 47001 Bowen, Jordan                                         |              |
| Sedona Security                                              |                                                               |              |
| Client Management                                            | Bowen, Jordan Bowen, Jordan                                   | Balance Due: |
| Accounts Receivable                                          | Print Checks                                                  |              |
| General Ledger                                               |                                                               | RAR :        |
| Accounts Payable                                             | Bank Account Next Check Number : 52022                        | pe:          |
| E Dills                                                      | 100200 v 100200 Cash - Operating MI                           | hce:         |
| Pay Bills                                                    |                                                               |              |
| Print Checks                                                 | Print Check Date Pay to the Order Of Amount Memo              | E Red        |
| Print Purchase Orders                                        | ✓ 6/9/2020 Bowen, Jordan 102.36 Refund of credits on account. | t 90         |
|                                                              |                                                               |              |
| - 😳 Recurring Items                                          |                                                               |              |
| Suggested PO List                                            |                                                               |              |
| - Wendors                                                    |                                                               |              |
| Write Checks                                                 |                                                               |              |
| AP Query Builder                                             |                                                               |              |
| Comdata Interface                                            |                                                               |              |
| + 1 Inventory                                                |                                                               |              |
| Bayroll Interface                                            |                                                               | /            |
| T Point Of Sale                                              |                                                               |              |
| Sales Management                                             | 1 Charles To Deint                                            |              |
| - Gpportunities                                              | 1 Checks to Print                                             |              |
| Prospects                                                    | Select All Unselect All Drint Bill List Margine Drint         | Close        |
| 🖻 🥜 Service                                                  |                                                               |              |
| General Documents                                            |                                                               |              |
| 50L SQL Query Window                                         | Recurring History                                             | 1            |
| Lock Table Maintenance                                       | Retunds                                                       | 1            |
|                                                              | Sedona Event Log                                              |              |
|                                                              | Service Service                                               |              |

Once the check has been printed, the check number will be shown on the Customer record under the Refunds tree option.

| Bowen, Jordan Customer Information Payment Options Payment Options Bowen, Jordan Contacts Contacts Date: Sites Date: Sites Date: Aging                                                                                                    | Bowen, J<br>65 Beach<br>Unit 20<br>Cleveland<br>(440) 890 | ordan<br>  Plum Ln<br> , OH 4411<br>5-9188 | 0        | Balance Due:<br>Total Active RMR :<br>Total Active RAR :<br>Customer Type:<br>Customer Since:<br>Salesperson:<br>Last Payment Rec'd:<br># of Disp Last 90 Days |
|----------------------------------------------------------------------------------------------------|-----------------------------------------------------------|--------------------------------------------|----------|----------------------------------------------------------------------------------------------------|
| Conections Conections Contacts Credit Auto Credit Auto Credit Auto Credit Auto FFT History FFT History FFT History Conections Journal Detail Journal Detail Journal Summary Prospects Recurring Recurring Recurring Recurring Service Service Service | Date<br>6/9/2020                                          | Check #<br>52022                           | Category | Amount \$102.36                                                                                                    |